### Prak. Pengantar Teknologi Informasi

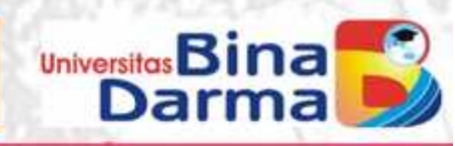

Ade Putra, M.Kom.

### Sistem Operasi (Disk Operating System) DOS

### Ade Putra, M.Kom.

### UNIVERSITAS BINA DARMA 2013

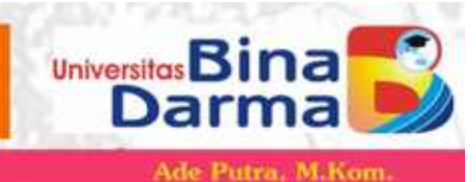

Fdisk digunakan untuk mengetahui informasi tentang partisi harddisk yang dimiliki serta dapat juga melakukan:

- . Membuat partisi dan drive Logical (Logical Drive).
- . Mengatur partisi yang aktif.

. Menghapus partisi dan logical drive.

C:\>fdisk ↔

MS-DOS Version 6 Fixed Disk Setup Program (C)Copyright Microsoft Corp. 1983 - 1993

#### FDISK Options

Current fixed disk drive: 1

Choose one of the following:

- 1. Create DOS partition or Logical DOS Drive
- Z. Set active partition
- 3. Delete partition or Logical DOS Drive
- 4. Display partition information

Enter choice: [1]

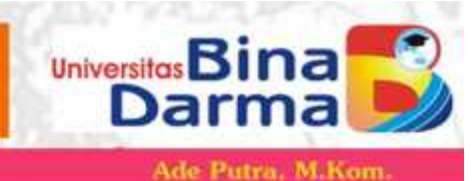

Dari Gambar diatas terdapat 4 Opsi yang disediakan oleh FDISK:

- 1. Create DOS Partition or Logical drive, berfungsi untuk membuat partisi DOS atau drive Logical DOS.
- 2. Set Active partition, berfungsi untuk mengatur partisi yang akan diaktifkan.
- 3. Delete partition or Logical drive, berfungsi untuk menghapus partisi DOS atau Logical Drive.
- 4. Display partition information, berfungsi untuk menampilkan informasi tentang partisi

### Membuat Partisi DOS atau Logical Drive

Hardisk dapat dibuat partisi-partisi yang terdiri dari DOS INTI,partisi perluasan dos,dan partisi bukan DOS. Untuk membuat masing masing partisi dilakukan dengan cara sbb:

Universitos Bina

Darma

Ade Putra, M.Kom.

### Partisi DOS INTI

- Dari menu utama FDISK pilih pilihan [1] lalu tekan enter.
- Kemudian pilih [1] kemudian tekan enter kembali

### **Create Primary DOS Partition**

Current fixed disk drive: 1

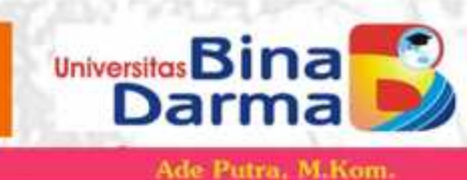

Pilih [y] dan tekan enter ,fdisk akan mengambil seluruh ruang harddisk.Jika hanya ada satu harddisk maka akan muncul:

#### System will now restart

Insert DOS system diskette in drive A: Press any key when ready . . .\_

Jika anda ingin membuat partisi DOS Inti yang hanya menempati sebagaian dari ruang hard disk maka Ketikkan N,dengan demikian kita bisa membagi hard disk menjadi drive C dan D.

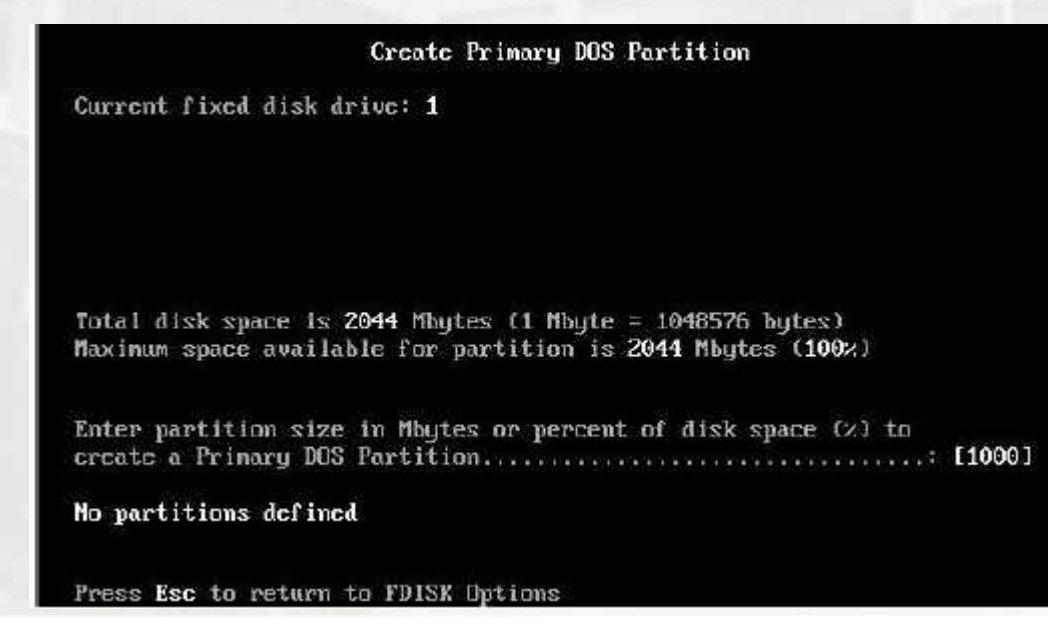

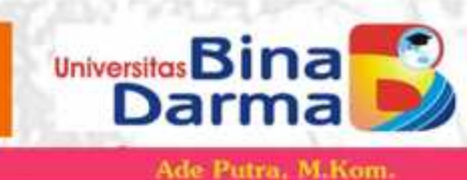

Pada Kolom create primary DOS Partition sis dengan keinginan anda misalnya setengah dari total harddisk [1000] kemudian tekan Enter

#### **Create Primary DOS Partition**

Current fixed disk drive: 1

| Partition | Status | Type    | Volume | Label | Hbytes | System  | Usayc |
|-----------|--------|---------|--------|-------|--------|---------|-------|
| C: 1      |        | PHI DUS |        |       | 1000   | UNKNOUN | 49%   |

Primary DOS Partition created

Press Esc to continue

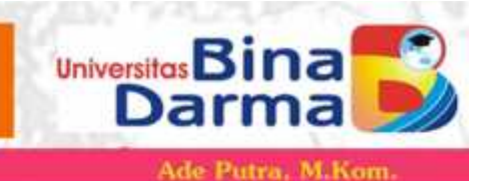

Primary partition telah berhasil dibuat kemudian tekan ESC Untuk kembali ke menu utama Created Partition or Logical Drive kemudian Pilih [1] dan enter stelah itu akan muncul menu seperti gambar dibawah ini dan kemudian pilih [2] disertai Enter.

#### Create DOS Partition or Logical DOS Drive

Current fixed disk drive: 1

Choose one of the following:

- 1. Create Primary DOS Partition
- Create Extended D0S Partition
- 3. Create Logical DOS Drive(s) in the Extended DOS Partition

Enter choice: [2]

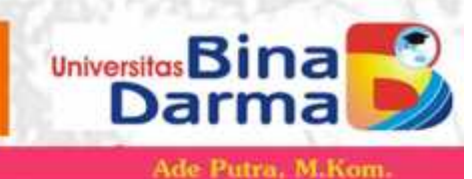

Setelah itu akan ditampilkan layer seperti berikut ini kemudian tekan enter:

#### **Create Extended DOS Partition**

Current fixed disk drive: 1

| Partition | Status | Type    | Volunc Label | Mbytcs | System  | Usage |
|-----------|--------|---------|--------------|--------|---------|-------|
| C: 1      |        | PRI DOS |              | 1000   | UNKNOWN | 49%   |

Total disk space is 2044 Mbytes (1 Mbyte = 1048576 bytes) Maximum space available for partition is 1043 Mbytes ( 51%)

Press Esc to return to FDISK Options

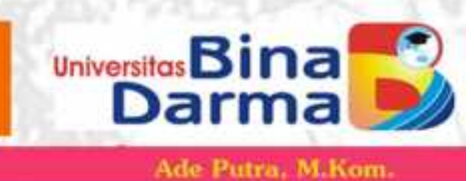

Logical drive telah berhasil di buat untuk melanjutkan anda tinggal menekan ESC

|                        |          | Create                     | : Exten | led DOS | Partiti                | on                           |                     |
|------------------------|----------|----------------------------|---------|---------|------------------------|------------------------------|---------------------|
| Current fi             | xed disk | drive: 1                   |         |         |                        |                              |                     |
| Partition<br>C: 1<br>2 | Status   | Type<br>PRI DOS<br>EXI DOS | Volune  | Label   | Mbytes<br>1000<br>1043 | System<br>UNKNOWN<br>UNKNOWN | Usage<br>49×<br>51× |
|                        |          |                            |         |         |                        |                              |                     |

Extended DOS Partition created

Press Esc to continue

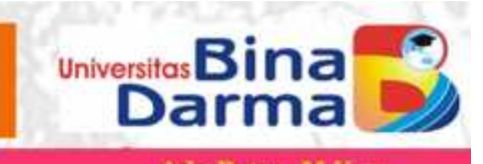

Logical drive telah di buat dan menempati Menjadi Drive D: Kemudian tekan ESC

| ru<br>: | Volune            | Label             | Nbytes<br>1043       | System<br>UNKNOWN | Usage<br>100% |            |    |        |
|---------|-------------------|-------------------|----------------------|-------------------|---------------|------------|----|--------|
|         |                   |                   |                      |                   |               |            |    | $\leq$ |
|         |                   |                   |                      |                   |               |            |    |        |
|         |                   |                   |                      |                   |               |            |    |        |
|         |                   |                   |                      |                   |               |            |    | 11     |
|         |                   |                   |                      |                   |               |            |    | -      |
|         |                   |                   |                      |                   |               |            |    |        |
|         | A11 ava           | ailable           | space i              | in the Ex         | tended D      | IS Partiti | on |        |
|         | is ass<br>Press 1 | igned t<br>Isc to | o logica<br>continua | al drives         | a.            |            |    |        |

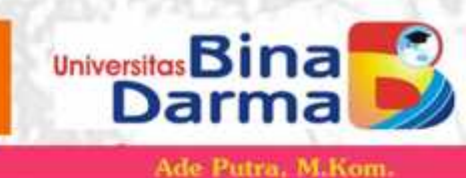

Kemudian anda akan kembali ke FDISK Option kemudian pilih [2] untuk menset partisiyang aktif pilih 1 kemudian tekan Enter setelah muncul tampilan sbb tekan ESC untukmelanjutkan.

|                        |             | ്ട                         | Set Actio | ue Part | ition                  |                              |                     |
|------------------------|-------------|----------------------------|-----------|---------|------------------------|------------------------------|---------------------|
| Current fi             | xed disk    | drive: 1                   |           |         |                        |                              |                     |
| Partition<br>C: 1<br>2 | Status<br>A | Type<br>PRI DOS<br>EXT DOS | Volume    | Label   | Nbytes<br>1000<br>1043 | Systen<br>UNKNOWN<br>UNKNOWN | Uxage<br>49%<br>51% |
| Total disk             | space i     | s 20 <b>1</b> 1 ME         | nytes (1  | Mbytc   | = 104857               | '6 bytes)                    |                     |
| Partition              | 1 made a    | ctive                      |           |         |                        |                              |                     |
| Fress Esc              | to conti    | nue_                       |           |         |                        |                              |                     |

Kemudian tekan ESC untuk keluar dari Fdisk